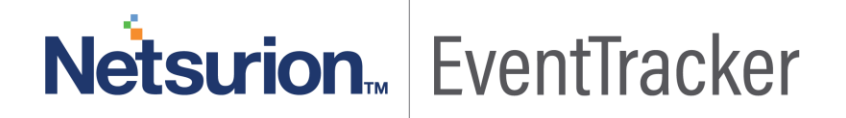

## How to- Configure Windows Defender to forward logs to EventTracker EventTracker v9.x and above

Publication Date: August 5, 2019

#### Abstract

This guide provides instructions to retrieve Windows Defender event logs and integrate it with EventTracker. Once EventTracker is configured to collect and parse these logs, dashboard and reports can be configured to monitor Windows Defender.

#### Audience

The configurations detailed in this guide are consistent with EventTracker version v9.x or above and Windows Defender for Windows 10 and Windows Server 2016.

The information contained in this document represents the current view of Netsurion on the issues discussed as of the date of publication. Because Netsurion must respond to changing market conditions, it should not be interpreted to be a commitment on the part of Netsurion, and Netsurion cannot guarantee the accuracy of any information presented after the date of publication.

This document is for informational purposes only. Netsurion MAKES NO WARRANTIES, EXPRESS OR IMPLIED, AS TO THE INFORMATION IN THIS DOCUMENT.

Complying with all applicable copyright laws is the responsibility of the user. Without limiting the rights under copyright, this paper may be freely distributed without permission from Netsurion, if its content is unaltered, nothing is added to the content and credit to Netsurion is provided.

Netsurion may have patents, patent applications, trademarks, copyrights, or other intellectual property rights covering subject matter in this document. Except as expressly provided in any written license agreement from Netsurion, the furnishing of this document does not give you any license to these patents, trademarks, copyrights, or other intellectual property.

The example companies, organizations, products, people and events depicted herein are fictitious. No association with any real company, organization, product, person or event is intended or should be inferred.

© 2019 Netsurion. All rights reserved. The names of actual companies and products mentioned herein may be the trademarks of their respective owners.

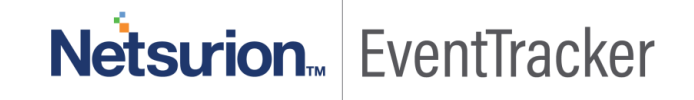

## Table of Contents

| Abstract                                                        | 1 |
|-----------------------------------------------------------------|---|
| Audience                                                        | 1 |
| Overview                                                        | 3 |
| Prerequisites                                                   | 3 |
| Configuring Windows Defender to forward the log to EventTracker | 3 |
| Configuring Eventtracker Event Filter                           | 3 |

# Netsurion EventTracker

### Overview

EventTracker collects the event logs delivered from Windows Defender and filters them out to get some critical event types for creating reports, dashboard, and alerts. Among the event types, we are considering: Malware detected, Suspicious behavior detected, Windows defender configuration changes, Action taken on threats, Engine updates, Antivirus real-time protection disabled, Scan failed, etc.

### Prerequisites

- EventTracker agent must be installed in a host system/server.
- **ET91U19-031.exe** update must be installed before configuring this KP-item, in EventTracker manager.

## Configuring Windows Defender to forward the log to EventTracker

### Configuring Eventtracker Event Filter

- 1. Follow the file path of EventTracker Agent configuration
  - C:\Program Files (x86)\Prism Microsystems\EventTracker\Agent
- 2. Double click on "etaconfig" application to launch "Eventtracker Agent Configuration".

| Name                   | Date modified      | Туре               | Size     |
|------------------------|--------------------|--------------------|----------|
| - Cache                | 5/22/2019 1:13 PM  | File folder        |          |
|                        | 7/29/2019 5:18 PM  | File folder        |          |
| MessageDII             | 1/14/2019 6:10 PM  | File folder        |          |
| OtherFiles             | 1/14/2019 6:10 PM  | File folder        |          |
| Script                 | 1/14/2019 6:09 PM  | File folder        |          |
| Symantec EP Cloud      | 7/8/2019 1:05 PM   | File folder        |          |
| 👼 _etaconfigBase       | 7/29/2019 2:26 PM  | Configuration sett | 78 KB    |
| 📄 certClientLog        | 7/29/2019 1:04 PM  | Text Document      | 238 KB   |
| 🚳 CertLicense.dll      | 3/15/2019 4:44 PM  | Application extens | 1,036 KB |
| ClientCertificate.dll  | 1/4/2019 8:27 AM   | Application extens | 145 KB   |
| 🚳 Data Encryption.dll  | 1/4/2019 8:27 AM   | Application extens | 83 KB    |
| DBPopulation           | 1/4/2019 8:27 AM   | Application        | 46 KB    |
| 😽 etaconfig            | 1/4/2019 8:27 AM   | Application        | 2,372 KB |
| etaconfig.exe.manifest | 3/16/2017 10:11 AM | MANIFEST File      | 3 KB     |
| 💼 etaconfig            | 7/29/2019 2:29 PM  | Configuration sett | 78 KB    |
| 🎯 EtaDataDispatcher    | 1/4/2019 8:27 AM   | Application        | 627 KB   |
| 🗟 etagent.dll          | 4/8/2019 8:21 PM   | Application extens | 1,745 KB |
| 🔲 etagent              | 3/22/2019 6:24 PM  | Application        | 527 KB   |
| 📄 etalog               | 7/29/2019 5:24 PM  | Text Document      | 2,934 KB |
| 📄 etalog.txt.bak.1     | 7/29/2019 12:15 PM | 1 File             | 5,124 KB |
|                        |                    |                    |          |

Figure 1

3. Navigate to Event Filters>Filter Exception.

| 록 EventTracker Agent Configuration 🛛 🛛 🗙                                                                                                    |  |  |  |  |
|----------------------------------------------------------------------------------------------------|--|--|--|--|
| File Help                                                                                                    |  |  |  |  |
| Select Systems                                                                                                    |  |  |  |  |
| NTPLDTBLR146   Agent based system                                                                                                    |  |  |  |  |
| Apply the following settings to specified Agents                                                                                                    |  |  |  |  |
|                                                                                                    |  |  |  |  |
| Manager destinations:                                                                                                    |  |  |  |  |
| INIPEDIBER146                                                                                                    |  |  |  |  |
| Log Backup Performance Network Connections                                                                                                    |  |  |  |  |
| Logfile Monitor File Transfer syslog FTP server Suspicious Activity                                                                                                  |  |  |  |  |
| Managers Event Filters System Monitor   Monitor Processes   Services                                                                                                 |  |  |  |  |
|                                                                                                    |  |  |  |  |
| You can choose to filter out events that are not required. Once the filter is set,<br>all events matching the filter criteria will not be sent to the Event Tracker. |  |  |  |  |
| Manager. You can also configure advanced filter options such as to send only                                                                                         |  |  |  |  |
| specific events or choose to filter out specific events.                                                                                                    |  |  |  |  |
| Event Logs                                                                                                    |  |  |  |  |
| Application                                                                                                    |  |  |  |  |
| HardwareEvents                                                                                                    |  |  |  |  |
| □ Internet Explorer IV Information                                                                                                    |  |  |  |  |
| □ Rey Management Service IV Audit Success                                                                                                    |  |  |  |  |
|                                                                                                    |  |  |  |  |
| Critical                                                                                                    |  |  |  |  |
| Enable SID <u>I</u> ranslation                                                                                                    |  |  |  |  |
| Event Description: O Classic 💿 XML                                                                                                    |  |  |  |  |
|                                                                                                    |  |  |  |  |
| Filter Exception Advanced Filters                                                                                                    |  |  |  |  |
|                                                                                                    |  |  |  |  |
| <u>S</u> ave <u>C</u> lose                                                                                                    |  |  |  |  |

Figure 2

4. Click **New** and compose **Event Details**.

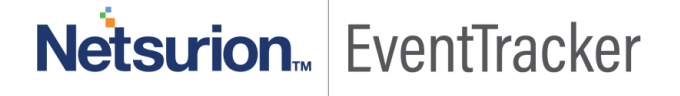

| 🐖 Filter Exc                                                                                                    | eption        |      |      |           |      |                 | < |
|----------------------------------------------------------------------------------------------------|---------------|------|------|-----------|------|-----------------|---|
| You can choose to monitor specific events if they match a filter criteria. Specify the details of the<br>events that you would like to monitor.<br>Example: You may want to filter out all Information events other than those received from the Web<br>Service. To do this, set the Information filter and add a Filter Exception with Event Source as Web<br>Service. |               |      |      |           |      |                 |   |
| Log Type                                                                                                    | Event Type    | Cate | Eve  | Source    | User | Description     | ^ |
| Microsoft                                                                                                    |               | 0    |      | Microsoft |      |                 |   |
|                                                                                                    | Information   | 0    | 3221 | EventTra  |      | Powershell.exe  |   |
|                                                                                                    | Information   | 0    | 7036 | Service C |      | running state   |   |
|                                                                                                    | Audit Success | 0    | 4663 |           |      | [\$NOT\$]\$Wind |   |
|                                                                                                    | Information   | 0    | 3507 | EventTra  |      |                 |   |
|                                                                                                    | Information   | 0    | 3506 | EventTra  |      |                 |   |
|                                                                                                    | Audit Success | 0    | 512  |           |      |                 |   |
|                                                                                                    | Audit Success | 0    | 513  |           |      |                 |   |
|                                                                                                    | Audit Success | 0    | 516  |           |      |                 |   |
|                                                                                                    | Audit Success | Π    | 517  |           |      |                 | ~ |
| <                                                                                                    |               |      |      |           |      | >               |   |
| <u>N</u> ew                                                                                                    | <u>E</u> dit  | Dele | ete  | Find      |      | <u>C</u> lose   |   |

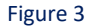

5. Select Log Type Microsoft-Windows-Windows Defender/Operational, match it in source Microsoft-Windows-Windows Defender and click on OK.

| 록 New Event Details                                                                                                    | ×                       |  |  |  |
|----------------------------------------------------------------------------------------------------|-------------------------|--|--|--|
| Event Details (empty field implies all matches)                                                                                                    |                         |  |  |  |
| Microsoft-Windows-Windows Defender/Opera                                                                                                    | tional                  |  |  |  |
| Event Type :                                                                                                    | Event <u>I</u> D :      |  |  |  |
| Information                                                                                                    |                         |  |  |  |
| Category :                                                                                                    | Match in <u>U</u> ser : |  |  |  |
|                                                                                                    |                         |  |  |  |
| Match in <u>S</u> ource :                                                                                                    |                         |  |  |  |
| Microsoft-Windows-Windows Defender                                                                                                    |                         |  |  |  |
| Match in Event <u>D</u> escr :                                                                                                    |                         |  |  |  |
|                                                                                                    |                         |  |  |  |
| "Match in Event Descr", "Match in User" and "Match in Source" field can take multiple<br>strings separated with && or [] && stands for AND condition [] stands for OR condition.<br>For negating the result of match operation, prefix the string with "[\$NOT\$]". If there are<br>multiple strings, then the result of the whole expression is negated. Only one "[\$NOT\$]"<br>should be used in the string.<br>Example:<br>The string "[\$NOT\$]Logon Type: 4  Logon Type: 5" will match all events that D0 N0T<br>contain "Logon Type: 4" or "Logon Type: 5" in the description.<br><u>For more information click here.</u> |                         |  |  |  |
| ОК                                                                                                    | Cancel                  |  |  |  |

Figure 4

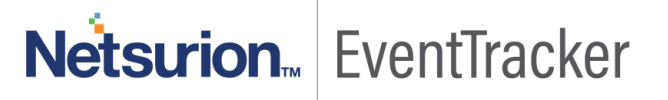

6. Click **Close** and save to apply the changes.

| 록 Filter Exc                                                                                                    | eption        |      |      |           |      |                 | < |
|----------------------------------------------------------------------------------------------------|---------------|------|------|-----------|------|-----------------|---|
| You can choose to monitor specific events if they match a filter criteria. Specify the details of the<br>events that you would like to monitor.<br>Example: You may want to filter out all Information events other than those received from the Web<br>Service. To do this, set the Information filter and add a Filter Exception with Event Source as Web<br>Service. |               |      |      |           |      |                 |   |
| Log Type                                                                                                    | Event Type    | Cate | Eve  | Source    | User | Description     | ^ |
| Microsoft                                                                                                    |               | 0    |      | Microsoft |      |                 |   |
|                                                                                                    | Information   | 0    | 3221 | EventTra  |      | Powershell.exe  |   |
|                                                                                                    | Information   | 0    | 7036 | Service C |      | running state   |   |
|                                                                                                    | Audit Success | 0    | 4663 |           |      | [\$NOT\$]\$Wind |   |
|                                                                                                    | Information   | 0    | 3507 | EventTra  |      |                 |   |
|                                                                                                    | Information   | 0    | 3506 | EventTra  |      |                 |   |
|                                                                                                    | Audit Success | 0    | 512  |           |      |                 |   |
|                                                                                                    | Audit Success | 0    | 513  |           |      |                 |   |
|                                                                                                    | Audit Success | 0    | 516  |           |      |                 |   |
|                                                                                                    | Audit Success | Π    | 517  |           |      |                 | ~ |
| <                                                                                                    |               |      |      |           |      | >               |   |
| New                                                                                                    | <u>E</u> dit  | Dele | ete  | Find      |      | <u>C</u> lose   |   |

Figure 5

7. Click Save and close Eventtracker Agent configuration.

| 🚅 EventTracker Agent Configuration                                                                                                    | ×                                                                                                    |  |  |  |  |
|----------------------------------------------------------------------------------------------------|----------------------------------------------------------------------------------------------------|--|--|--|--|
| - Select Systems                                                                                                    |                                                                                                    |  |  |  |  |
| NTPLDTBLB146                                                                                                    | Agent based system                                                                                                    |  |  |  |  |
|                                                                                                    | 1                                                                                                    |  |  |  |  |
| Apply the following settings to specified Agents                                                                                                    |                                                                                                    |  |  |  |  |
| <u>Manager</u> destinations:                                                                                                    |                                                                                                    |  |  |  |  |
| NTPLDTBLR146                                                                                                    |                                                                                                    |  |  |  |  |
| Log Pookup Porfermance                                                                                                    | Johuark Connections                                                                                                    |  |  |  |  |
| Log Backup Feironnarice F                                                                                                    | r Suspicious Activitu                                                                                                    |  |  |  |  |
| Managers Event Filters System Monitor Monitor                                                                                                    | or Processes Services                                                                                                    |  |  |  |  |
| You can choose to filter out events that are not required<br>all events matching the filter criteria will not be sent to the<br>Manager. You can also configure advanced filter option<br>specific events or choose to filter out specific events. | I. Once the filter is set,<br>te EventTracker<br>is such as to send only<br>Event Types<br>Error<br>Warning<br>✓ Information<br>✓ Audit Success<br>Audit Eailure |  |  |  |  |
| < >                                                                                                    | Critical                                                                                                    |  |  |  |  |
| Enable SID Iranslation     Verbose                                                                                                    |                                                                                                    |  |  |  |  |
| Event Descriptio <u>n</u> : C Classic 📀 XML                                                                                                    |                                                                                                    |  |  |  |  |
| Filter Exception                                                                                                    | Advanced Filters                                                                                                    |  |  |  |  |
| Save                                                                                                    | <u>C</u> lose                                                                                                    |  |  |  |  |

Figure 6

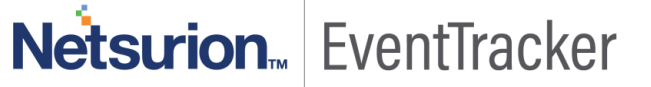